# Scancerco BSYS-tilausjärjestelmä

käyttöohje

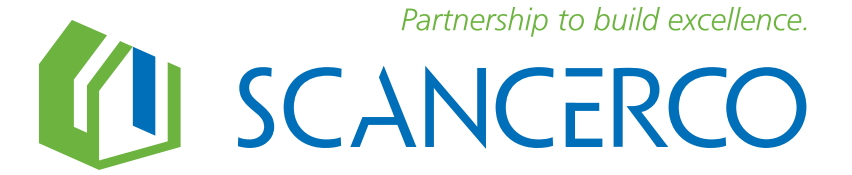

# Kirjautuminen

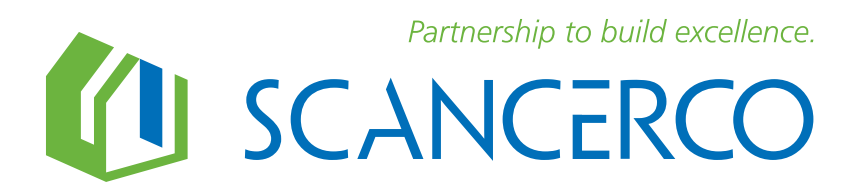

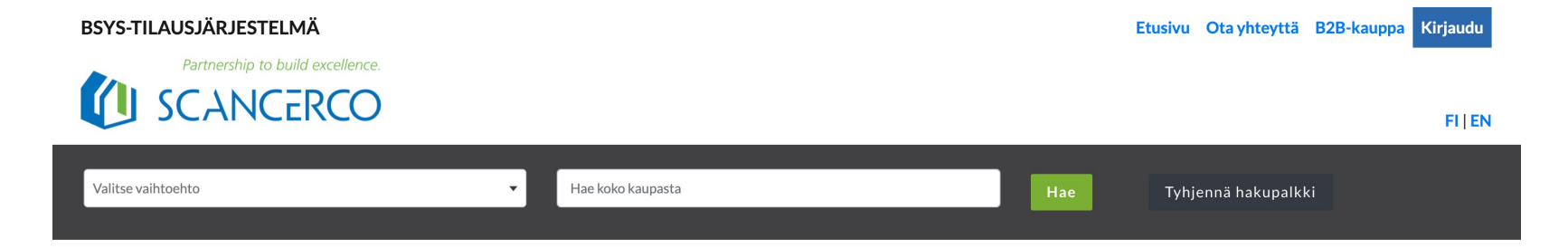

### Kirjautumissivun osoite

b2b.scancerco.fi

- 1. Sähköpostiosoite
- 2. Salasana
- 3. Kirjaudu sisään

|                          | Kirjaudu |  |
|--------------------------|----------|--|
| Sähköposti               |          |  |
| 1.                       |          |  |
|                          |          |  |
| Salasana                 |          |  |
| 2.                       |          |  |
|                          |          |  |
| <b>5</b> Kirjaudu sisään |          |  |
|                          |          |  |

© 2021 Scancerco

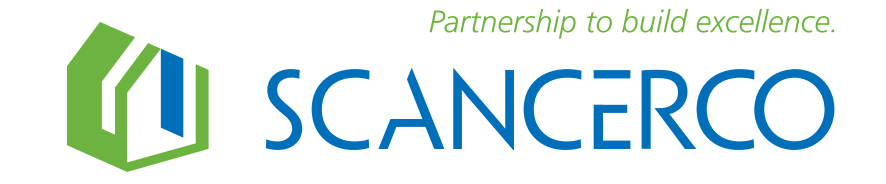

# Lisäkäyttäjän (sub-user) lisääminen.

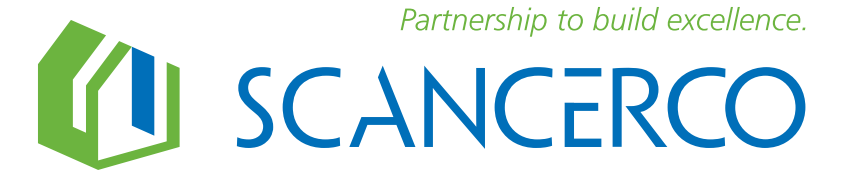

| BSYS-TILAUSJÄRJESTELMÄ |                                              |                     | Etusiv                  | vu Ota yhteyttä B2B-kauppa 9 | Anne Asiakas                                                              |
|------------------------|----------------------------------------------|---------------------|-------------------------|------------------------------|---------------------------------------------------------------------------|
|                        | )                                            |                     |                         | FI   EN 🏋 Ostosi             | <ul> <li>■ Tilaukset</li> <li>✿ Asetukset</li> <li>■ Käyttäjät</li> </ul> |
| Valitse vaihtoehto     | ▼ Hae koko kaupas                            | sta                 | Нае                     | Tyhjennä hakupalkki          | <b>ப்</b> Kirjautua ulos                                                  |
| ☆ Tuoteryhmä ♥         | Kategoria 오                                  | Tavaramerkki 오      | Hinta 오                 |                              |                                                                           |
| Näytä: Sopimushinnat   | ALV                                          | Varastossa          | O Tilapäisesti loppunut | Tilaustuote                  |                                                                           |
| Numero                 | Tuotenimike ^                                | Varastossa A Sopimu | shinta Ohjehinta A Lisä | äinformaatio                 |                                                                           |
| AM40/A                 | Biobe AirMax 40 -venttiili (KIV) allerg.suod | I. ●                | 51.65€                  | 0                            | Ħ                                                                         |
| Lancardo               |                                              |                     |                         |                              |                                                                           |

1. Valitse valikosta profiilisi ja sen alavalikosta "Käyttäjät".

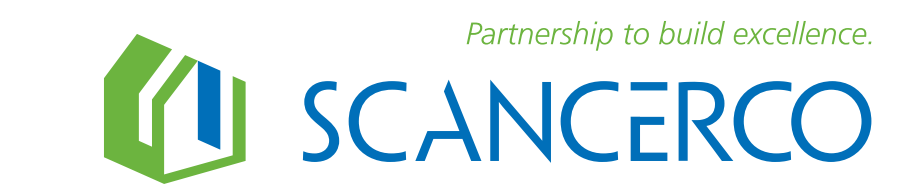

|     | BSYS-TILA    | USJÄRJESTELMÄ<br>Partnership to build excellence. |                    |                   |            | Etusi        | ivu Ota yhteyttä B2B-kauppa 🕒 Anne Asiakas 👻 |
|-----|--------------|---------------------------------------------------|--------------------|-------------------|------------|--------------|----------------------------------------------|
|     | I S          | CANCERCO                                          |                    |                   |            |              | FI   EN 🃜 Ostoskorissa 0 tuotetta            |
|     | Valitse vaih | toehto                                            | •                  | Hae koko kaupasta |            | Hae          | Tyhjennä hakupalkki                          |
|     | Käyttä       | ijät                                              |                    |                   |            |              |                                              |
| 11. | Lisää käytt  | äjä                                               |                    | Etsi käyttäjää    |            | Нае          |                                              |
|     | ld           | Nimi                                              | Sähköposti         |                   | Aktiivinen | Muokattu     | Toiminnot                                    |
|     | 32           | Kalle Käyttäjä                                    | kalle.kayttaja@tes | taus.fi           | Kyllä      | 08.01.2021 2 | Muokkaa Poista                               |
|     | Edelliner    | n Seuraava                                        |                    |                   |            |              |                                              |

- 1. Klikkaa "Lisää käyttäjä"-napista seuraavaan vaiheeseen.
- 2. Voit muokata olemassa olevan käyttäjän tietoja tai poistaa sen.

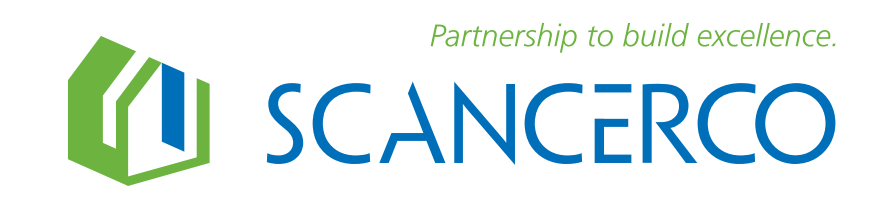

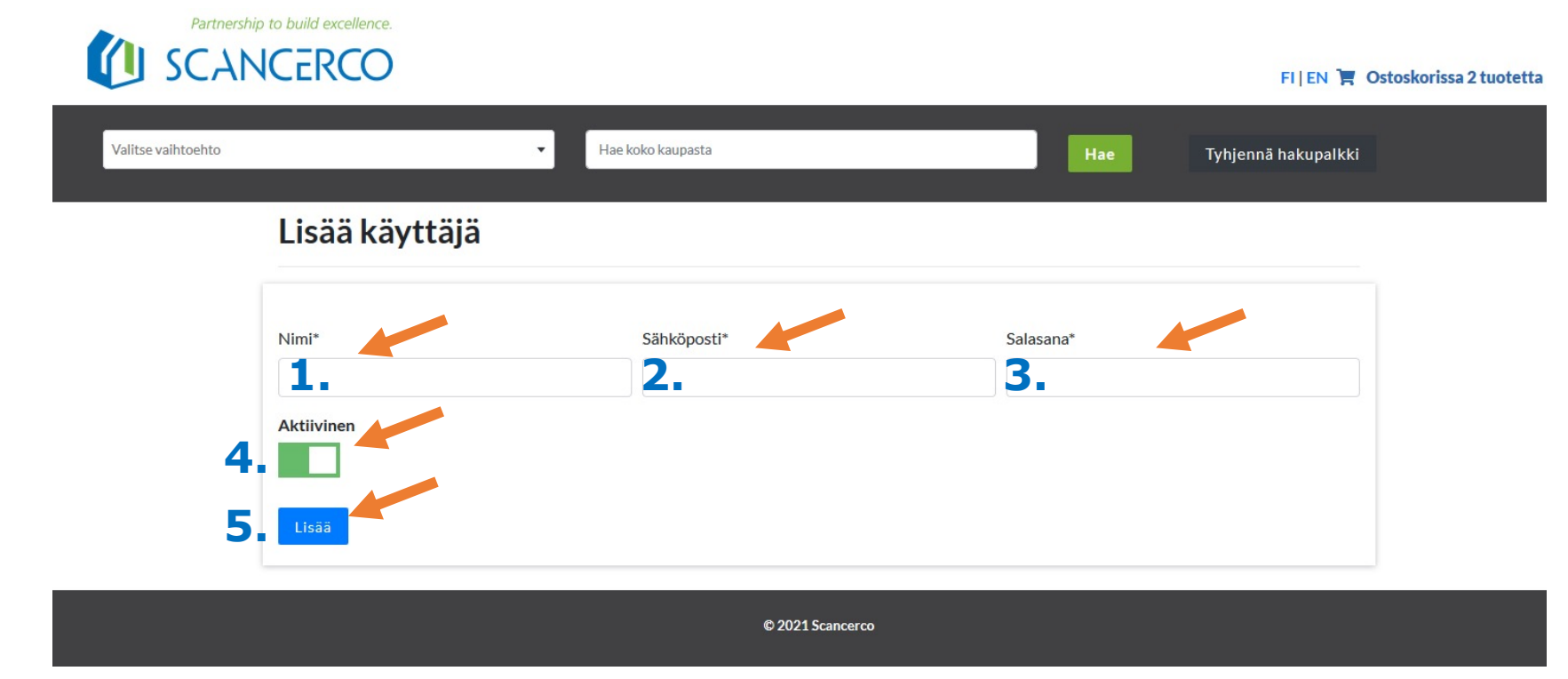

- 1. Lisää nimi
- 2. Lisää sähköposti
- 3. Lisää salasana
- 4. Aktivoi käyttäjän tunnus aktiiviseksi (aktiivinen=vihreä)
- 5. Lisää käyttäjä

Käyttäjä, **user** (asiakas) vastaa asiakasyrityksessä jaettavista tunnuksista (**sub-user**) sekä niiden muutoksista.

Asiakas on myös vastuussa jakamiensa tunnusten (sub-user) aiheuttamista virheellisistä tilauksista.

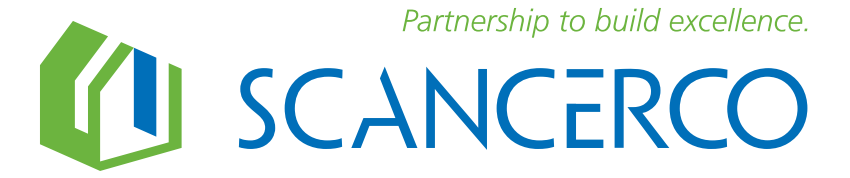

## Tuotehaku

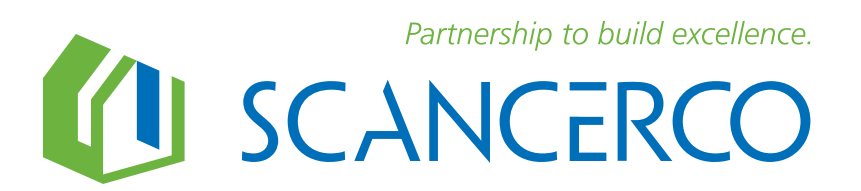

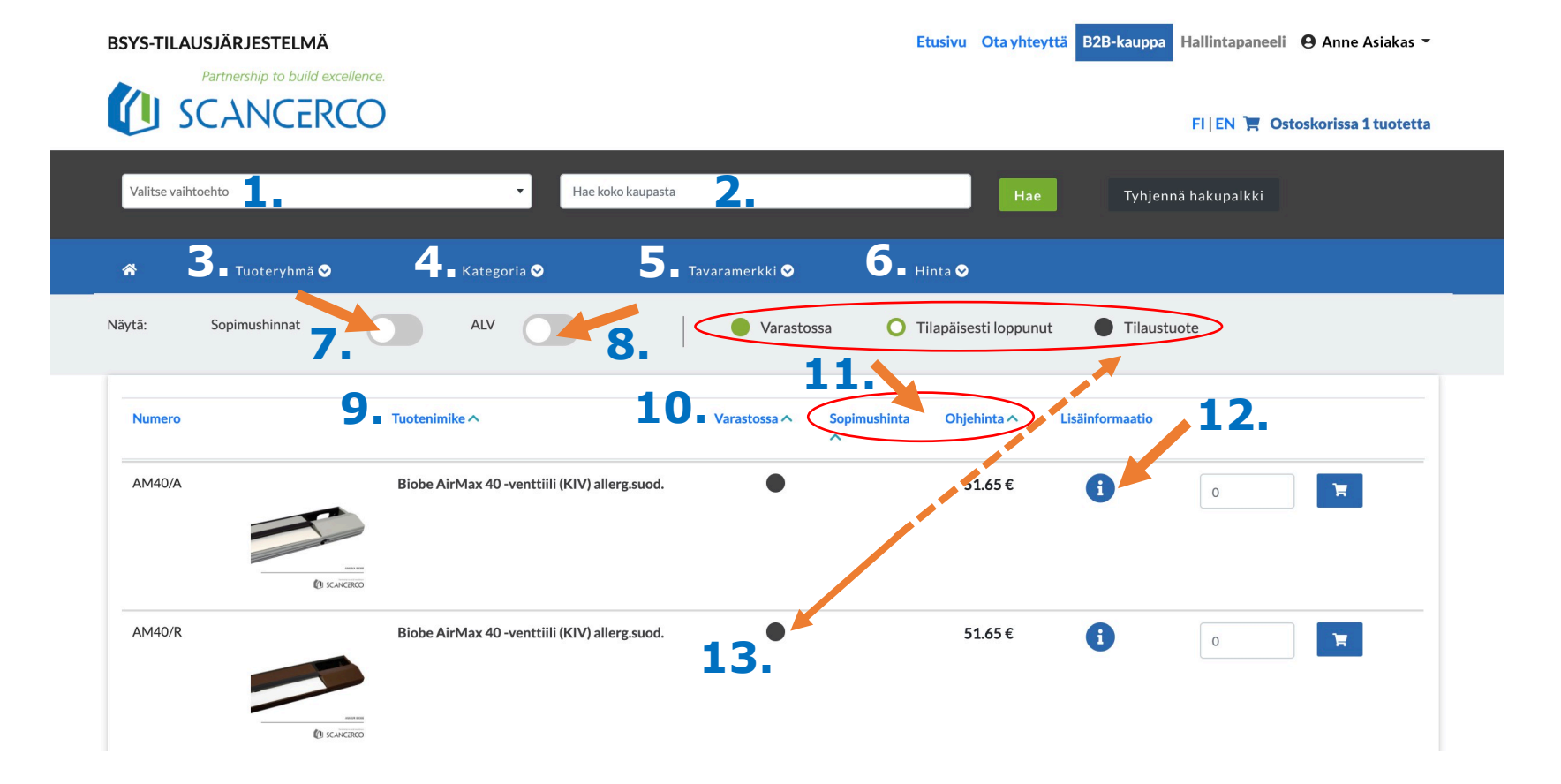

#### Tuotelistanäkymä

- 1. Haku hakupuun kautta
- 2. Vapaa tekstihaku
- 3. Haku tuoteryhmittäin
- 4. Haku tuotekategorian mukaan
- 5. Haku tavaramerkin mukaan
- 6. Hakurajaus hinnan mukaan
- 7. Aktivoi sopimushinnat näkyviin (vihreä)
- 8. Aktivoi sis.alv-hinnat näkyviin (vihreä)
- Järjestä tuotteet aakkosjärjestykseen V = A-Ö tai ∧ = Ö-A
- 10. Järjestä tuotteet: ∧ = varastossa
   ∧ = tilapäisesti loppunut ja
   tilaustuotteet
- 11. Järjestä sopimus- tai ohjehinta V = edullisin ensin  $\Lambda$  = kallein ensin
- 12. Tuotteen tiedot ikkuna avautuu klikkaamalla
- 13. Väri kertoo tuotteen saatavuuden

Partnership to build excellence.

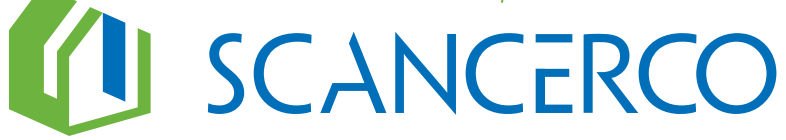

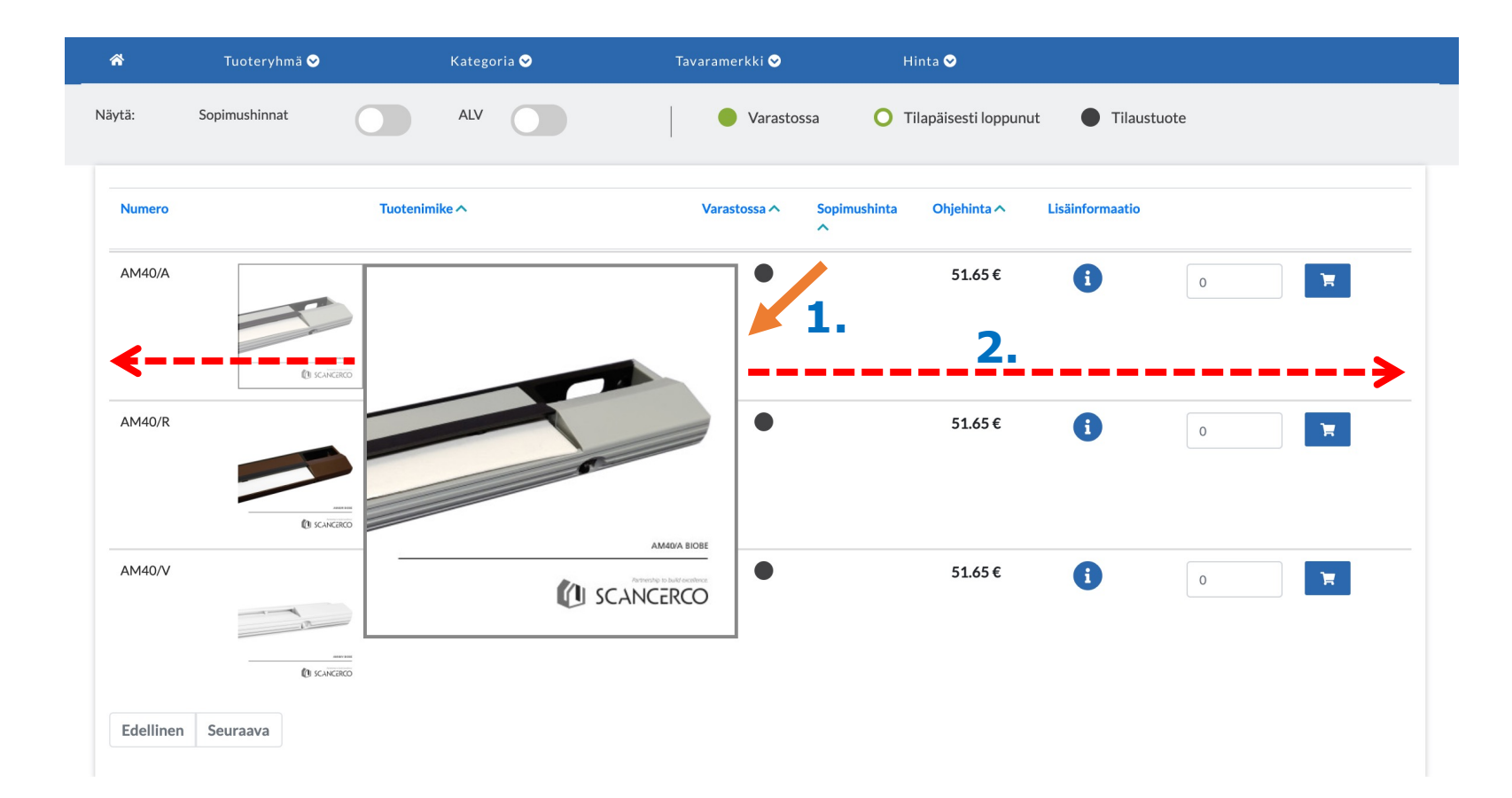

### Tuotelistanäkymä

- 1. Kuva suurenee tuotelistassa, kun menet hiirellä kuvan päälle.
- 2. Klikkaamalla tuoteriviä mistä kohtaa vain, siirryt tuotteen lisäinformaatiosivulle.

Partnership to build excellence.

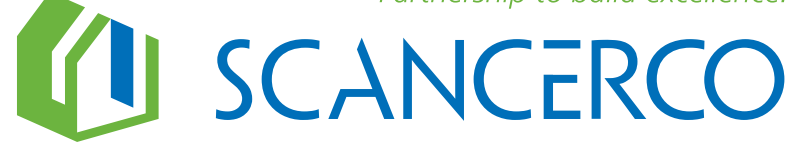

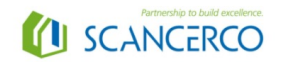

Koti/ Tuotteet/ Rakennuskemia/ Teipit/ Siga

#### Siga Rissan 100 tiivistysteippi

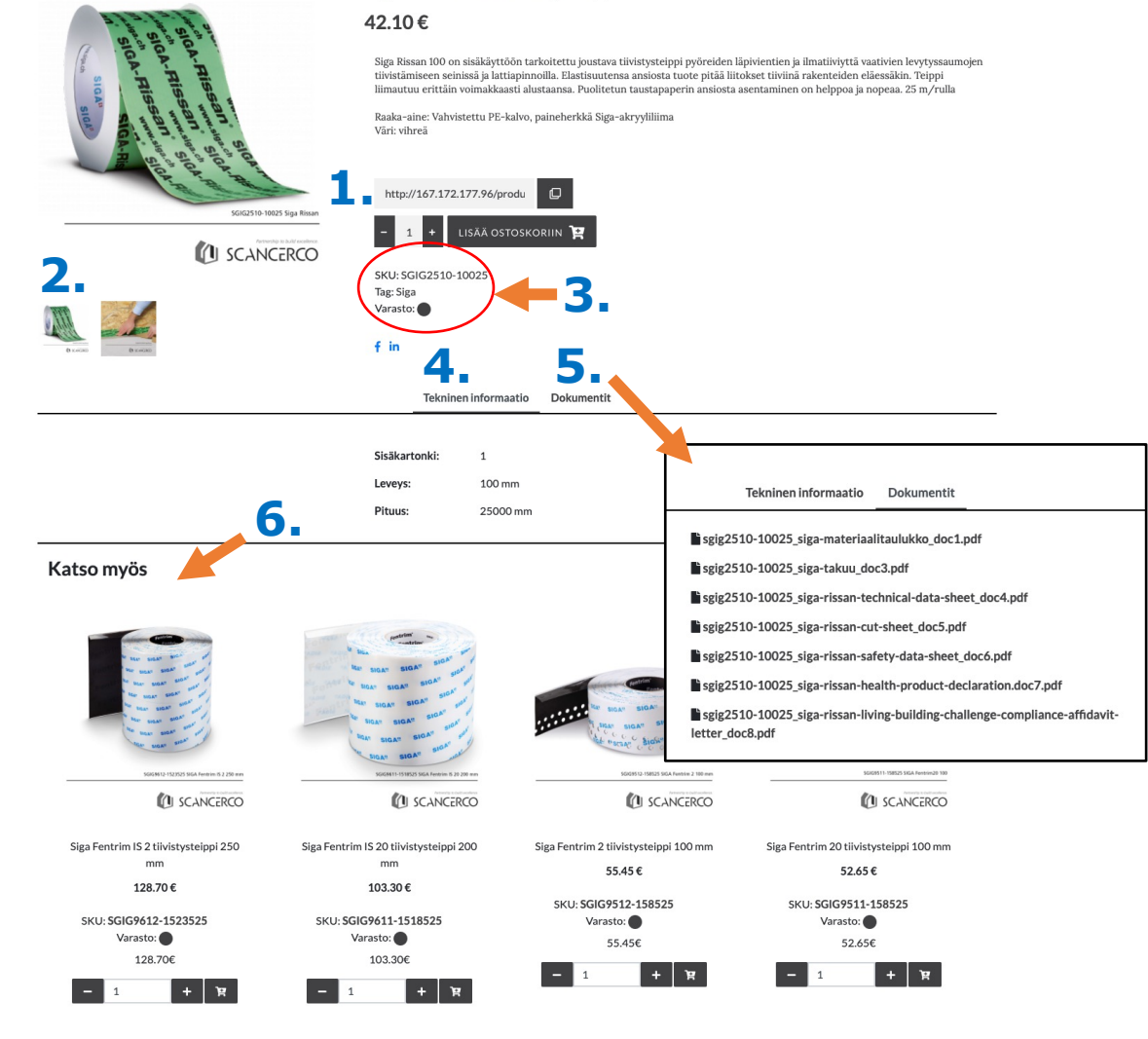

### Lisäinformaationäkymä

- 1. Sivun linkin kopiointimahdollisuus
- 2. Lisäkuva suurenee klikkaamalla sitä
- 3. Tuotetiedot: tuotekoodi, tuotemerkki, saatavuus
- 4. Tekninen informaatio -välilehti; käytetty pakkausmateriaali ja tuotepaketin paino
- 5. Dokumentit-välilehdellä tuotteen dokumentit pdf-linkkeinä
- 6. Muut informaatiosivun tuotteeseen liittyvät tuotteet

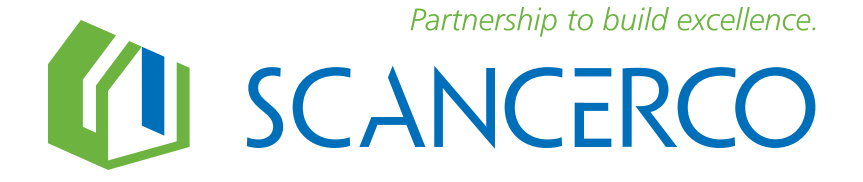

## Tilaaminen

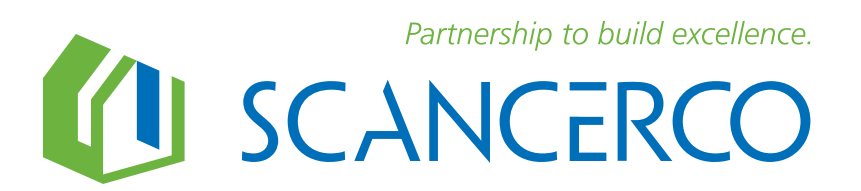

| BSYS-TILAU    | JSJÄRJESTELMÄ<br>Partnership to build excell | ence.                     |                    |                        | Etusivu Ota yhteyt      | tä B2B-kauppa Hall | lintapaneeli  Anne Asiakas 👻 |    |
|---------------|----------------------------------------------|---------------------------|--------------------|------------------------|-------------------------|--------------------|------------------------------|----|
| U S           | CANCERC                                      | O                         |                    |                        |                         | FI                 | EN 🃜 Ostoskorissa 1 tuotetta | Č. |
| Valitse vaiht | oehto                                        | v                         | Hae koko kaupasta  |                        | Нае                     | Tyhjennä hal       | kupalkki                     |    |
| *             | Tuoteryhmä 😒                                 | Kategoria 오               | Tavara             | amerkki 오              | Hinta 오                 |                    |                              |    |
| Näytä:        | Sopimushinnat                                | ALV                       |                    | Varastossa             | O Tilapäisesti loppunut | Tilaustuote        |                              |    |
| Numero        |                                              | Tuotenimike ^             | Va                 | arastossa ^ Sopir<br>^ | nushinta Ohjehinta ^    | Lisäinformaatio    | 1. 2.                        |    |
| AM40/A        | -                                            | Biobe AirMax 40 -venttiil | (KIV) allerg.suod. | ٠                      | 51.65€                  | (                  | 0                            |    |
| AM40/R        | () scaver                                    | Biobe AirMax 40 -venttiil | (KIV) allerg.suod. | •                      | 51.65€                  | 0                  | 0                            |    |
|               | () SCANCER                                   |                           |                    |                        |                         |                    |                              |    |

#### Tuotteiden siirto ostoskoriin

- 1. Valitse kappalemäärä
- 2. Paina kuvaketta -> rivin tuotteet siirtyvät ostoskoriin

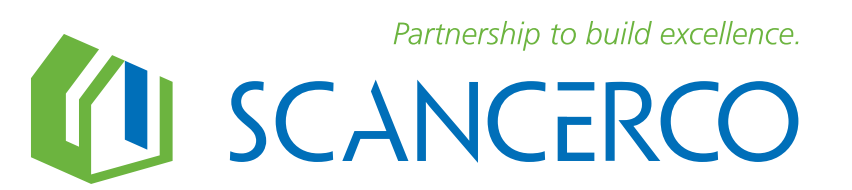

|                    | C        |                                              |        |       |               | FI]EN 🏋             | Ostoskorissa 1 tuotett |
|--------------------|----------|----------------------------------------------|--------|-------|---------------|---------------------|------------------------|
| Valitse vaihtoehto |          | ▼ Hae koko kaupasta                          |        |       | Нае           | Tyhjennä hakupalkki |                        |
| estoskori          |          |                                              |        |       |               |                     |                        |
|                    |          |                                              |        |       |               |                     |                        |
| Numero             | Ni       | mi                                           | Hinta  | Määrä |               | Yhteensä            |                        |
| AM40/R             | Bi<br>(K | obe AirMax 40 -venttiili<br>IV) allerg.suod. | 51.65€ | 1     |               | 51.65€              | Poista tuote           |
|                    |          |                                              |        |       |               |                     |                        |
|                    |          |                                              |        |       | Yhteensä ilma | n ALV: tä           | 51.65€                 |
|                    |          |                                              |        |       | AI            | V määrä             | 0.00€                  |
|                    |          |                                              |        |       | ١             | 'hteensä            | 51.65€                 |

1. Valitse ostoskori.

- 2. Voit muuttaa ostoskorissa olevien tuotteiden määrää tai poistaa tuotteet.
- Voit halutessasi katsoa hinnat arvolisäverollisina aktivoimalla "Näytä ALV" (aktiivinen = vihreä).
- 4. Siirry tilauksen seuraavaan vaiheeseen.

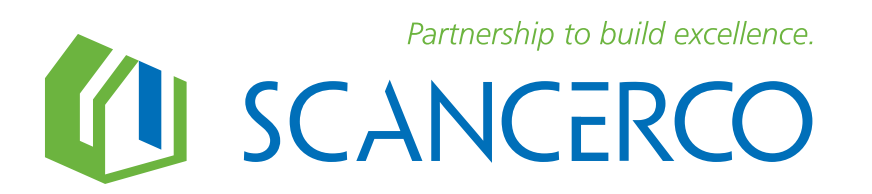

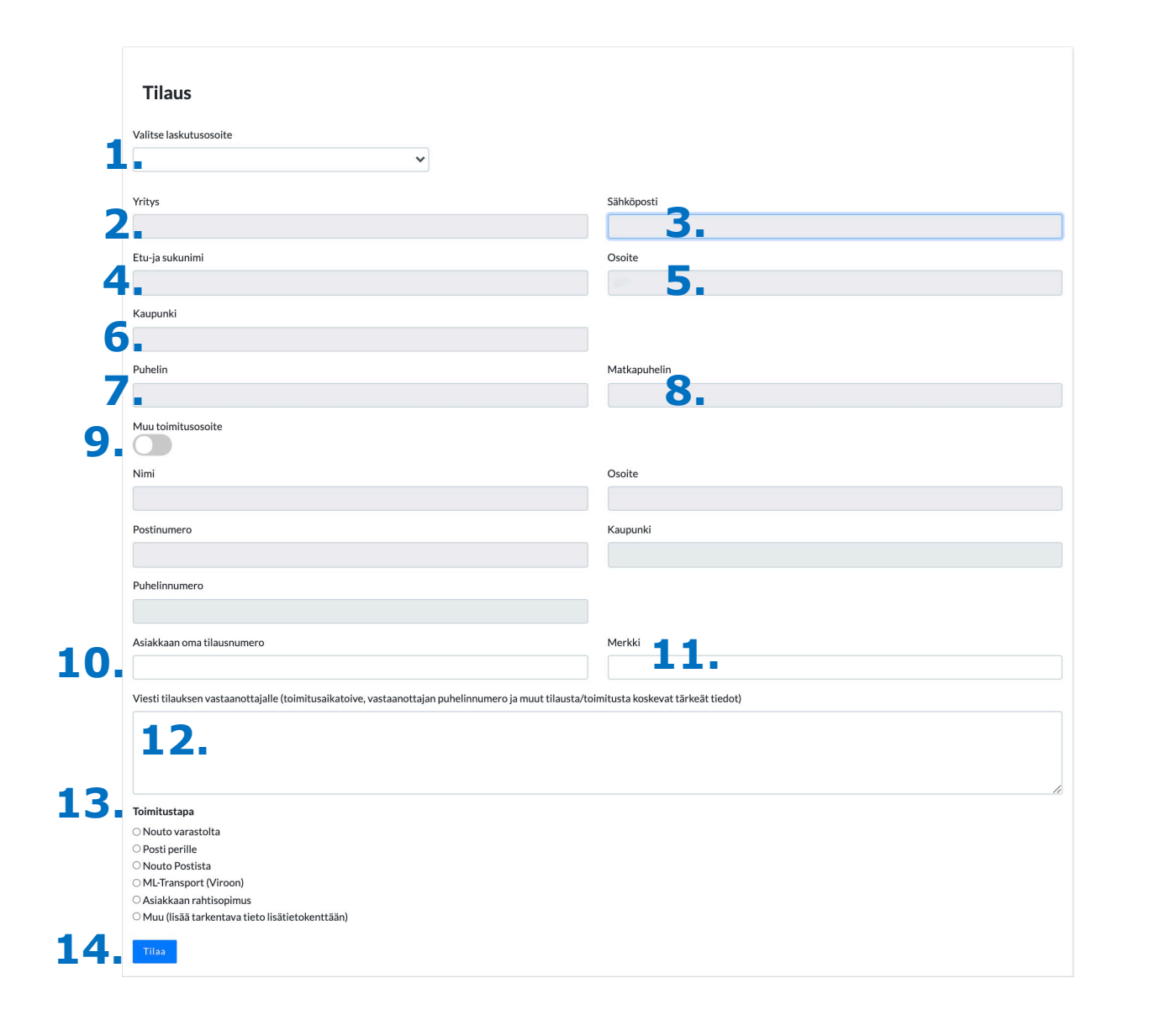

- 1. Valitse laskutusosoite.
- 2.-8. Tarkasta tietojen oikeellisuus.
- 9. Tarvittaessa aktivoi muu toimitusosoite (vihreä=aktiivinen) ja lisää tiedot kenttiin.
- 10. Lisää tarvittaessa oma tilausnumero.
- 11. Lisää tarvittaessa merkki.
- 12. Lisää tarvittavat lisätiedot.
- 13. Valitse toimitustapa.
- 14. Lähetä tilaus.

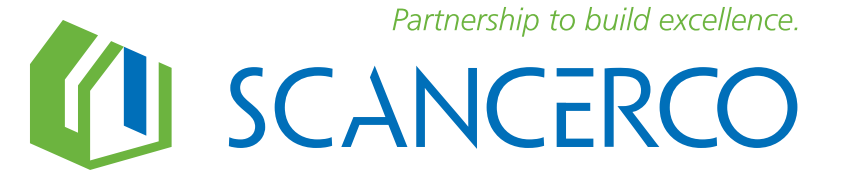

### **Uusintatilaus - tilaushistoria**

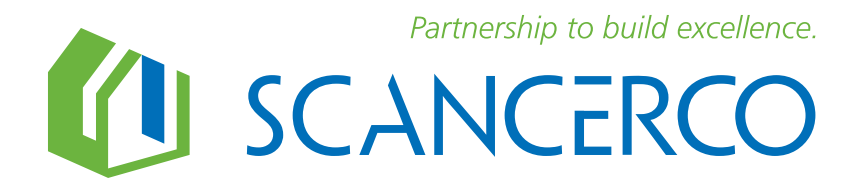

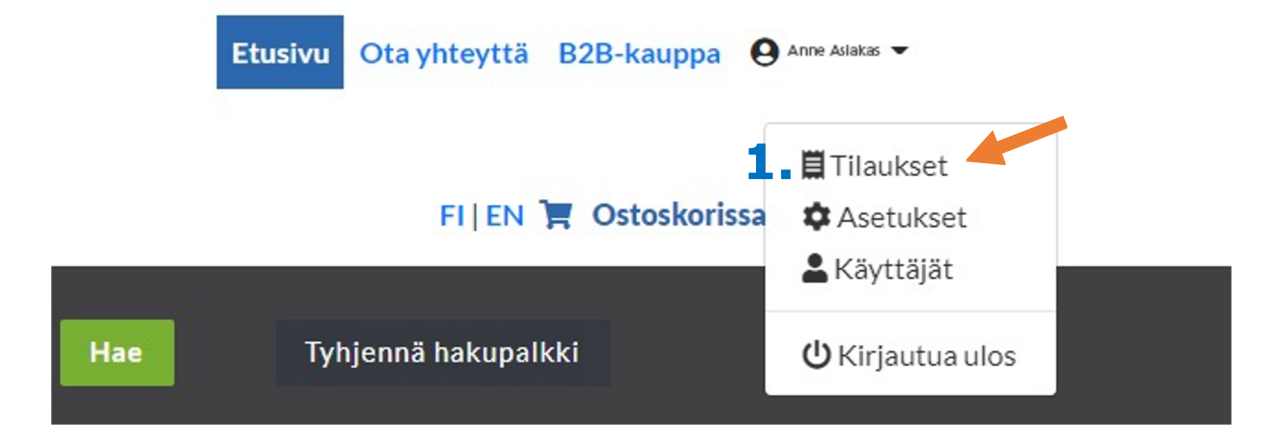

1. Valitse profiilin alavalikosta Tilaukset.

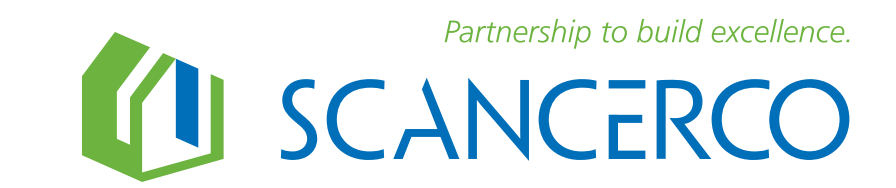

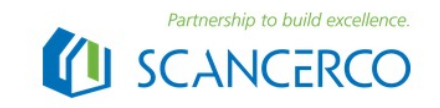

#### FI | EN 🏋 Ostoskorissa 2185 tuotetta

Valitse vaihtoehto

Hae koko kaupasta

Tyhjennä hakupalkki

### Tilaukset

| #  | Tilauspäivämäärä | Toimitustapa     | Yhteensä  | Toiminnot                |
|----|------------------|------------------|-----------|--------------------------|
| 6  | 12.10.2020       | Nouto varastolta | 303.27€   | Nāytā Tilaa uudelleen 2. |
| 7  | 13.10.2020       | Posti perille    | 4,306.80€ | Nāytā Tilaa uudelleen    |
| 8  | 13.10.2020       | Posti perille    | 7,264.00€ | Nāytā Tilaa uudelleen    |
| 9  | 13.10.2020       | Nouto varastolta | 977.13€   | Näytä Tilaa uudelleen    |
| 10 | 13.10.2020       | Posti perille    | 6,100.00€ | Näytä Tilaa uudelleen    |
| 11 | 13.10.2020       | Posti perille    | 1,248.00€ | Näytä Tilaa uudelleen    |

- 1. Valitse "Näytä" halutessasi tarkastella vanhaa tilausta.
- 2. Valitse "tilaa uudelleen", jolloin siirryt seuraavaan tilausvaiheeseen.

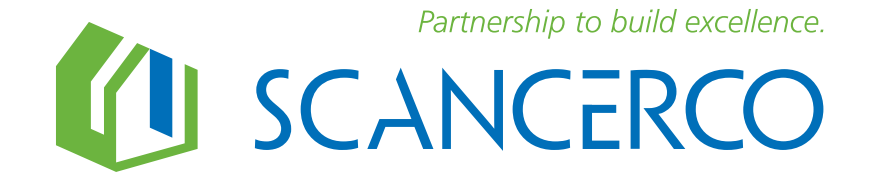

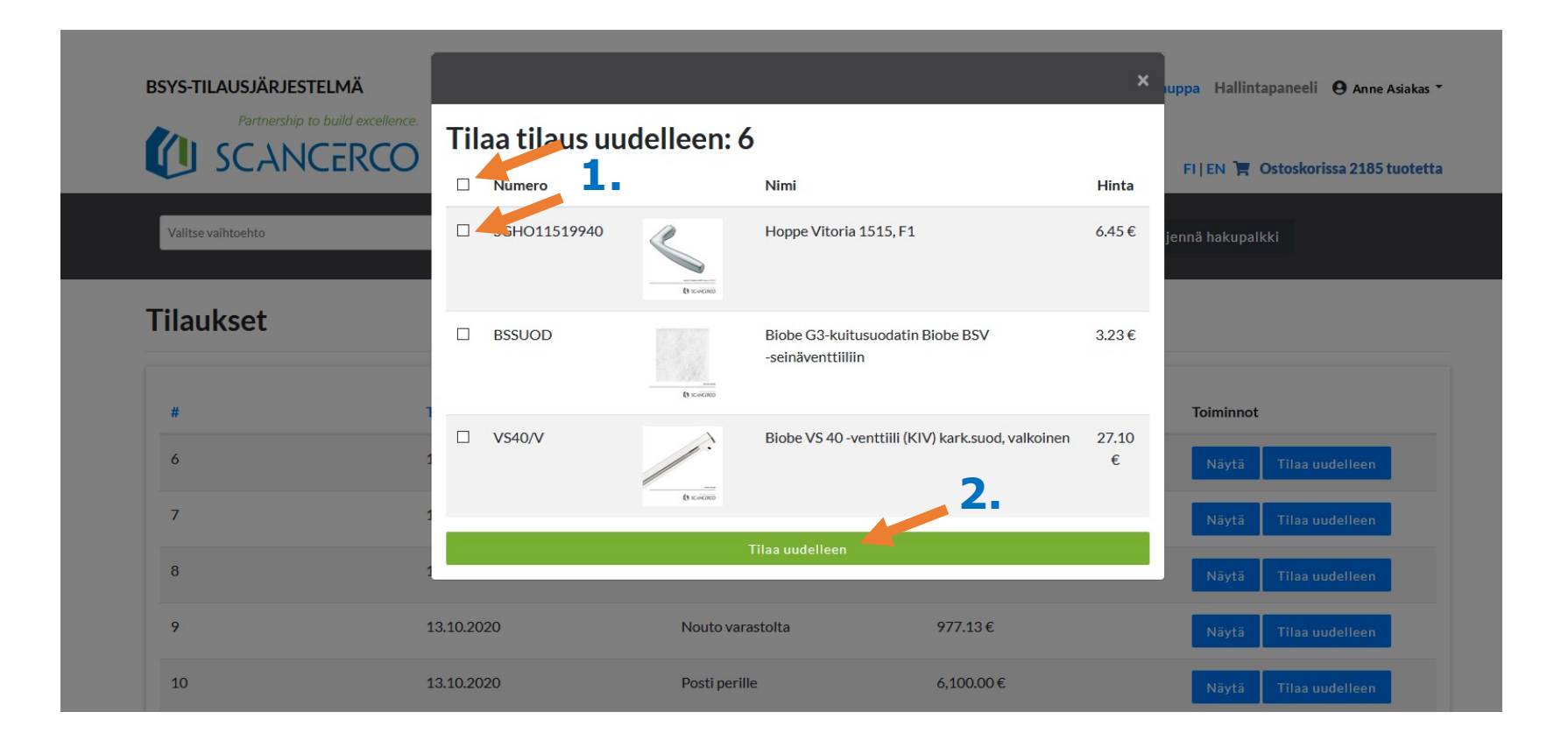

- 1. Valitse uudelleen tilattavat tuotteet lisäämällä rasti kenttään. Voit valita kaikki tuotteet rastittamalla ylimmän kentän "Numero"-sanan vieressä.
- 2. Paina "Tilaa uudelleen"-nappia ja tilaus siirtyy tilauskoriin. Siirry ostoskoriin ja lähetä tilaus. HUOM! Jos ostoskorissa on tuotteita ennestään, tulevat ne mukaan tilaukseen.

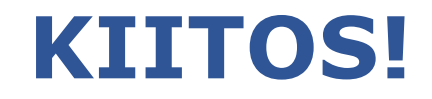

### Tervetuloa BSYS-käyttäjäksi!

Tukenasi järjestelmän käyttöönotossa ja sen käytössä ovat:

Kim Konnos

Vladi Kornilov

+358 40 5619 508 kim.konnos@scancerco.fi

Henna Mattila

+358 40 7023 625 henna.mattila@scancerco.fi +358 40 1823 554 vladimir.kornilov@scancerco.fi

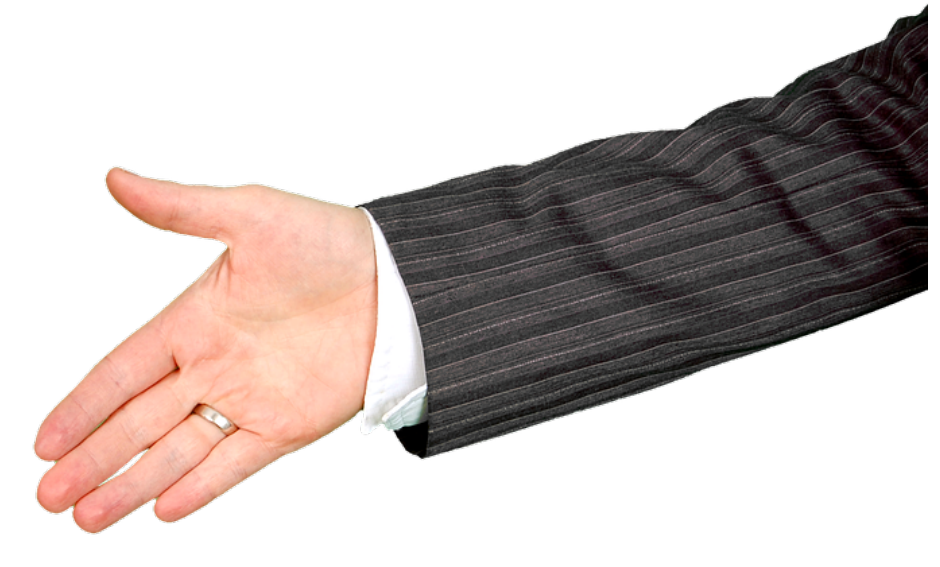

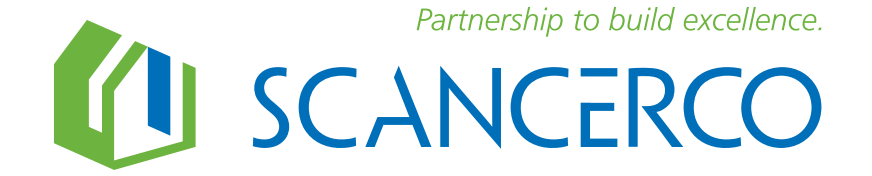